1. 根据自己的机器配置,选择 32 位或者 64 位安装包,安装包下载

地址: <u>https://www.anaconda.com/products/individual</u>,如下图:

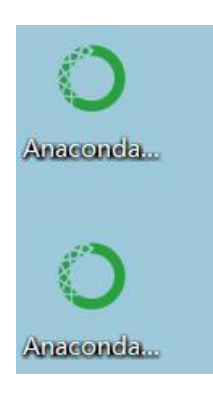

2. 双击安装包开始安装,点击 next,如下图:

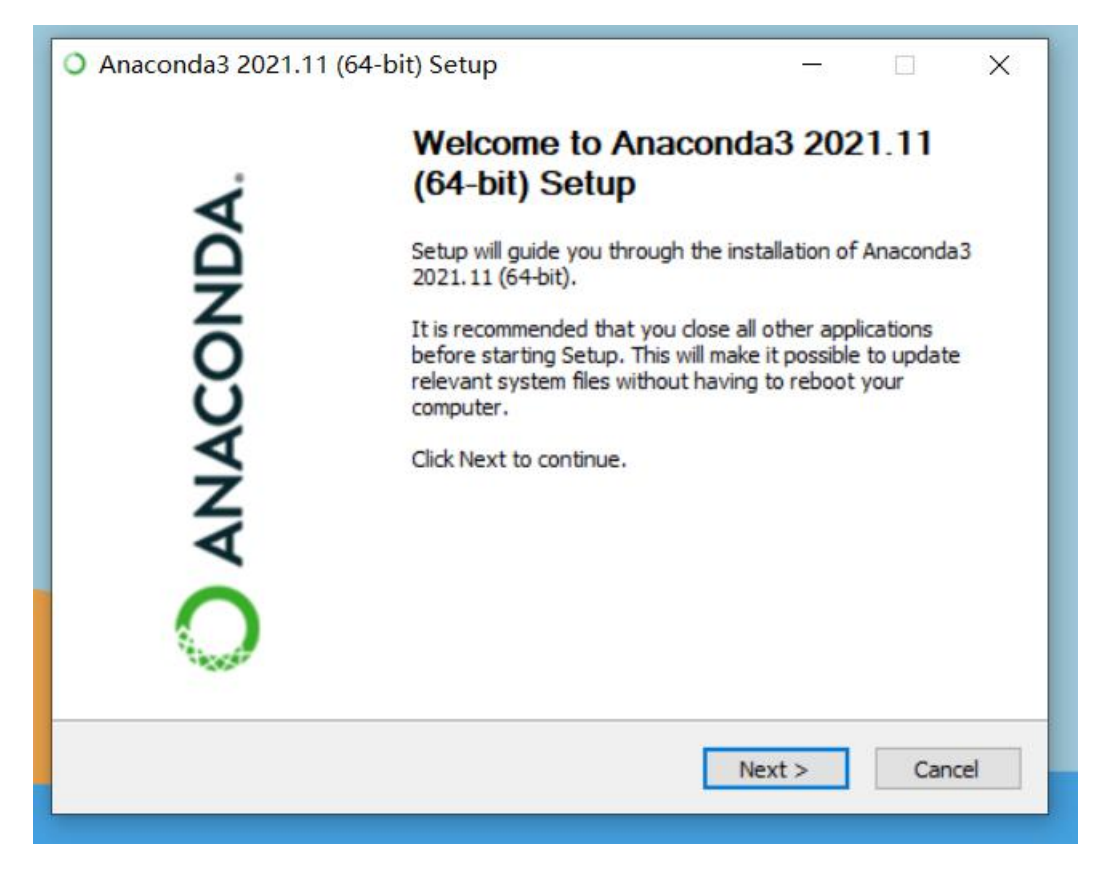

3. 点击 I agree,如下图:

|                                                                                   | License Agreement                                                                                                    |   |
|-----------------------------------------------------------------------------------|----------------------------------------------------------------------------------------------------|---|
| ANACONDA.                                                                         | Please review the license terms before installing Anaconda3<br>2021.11 (64-bit).                                                                           |   |
| Press Page Down to see th                                                         | ne rest of the agreement.                                                                                                    |   |
| End User License Agreem                                                           | ent - Anaconda Individual Edition                                                                                                    | ^ |
| Copyright 2015-2021, An                                                           | aconda, Inc.                                                                                                    |   |
| All rights reserved under                                                         | the 3-dause BSD License:                                                                                                    |   |
| This End User License Agr<br>and Anaconda, Inc. ("Ana<br>(which was formerly know | eement (the "Agreement") is a legal agreement between you<br>aconda") and governs your use of Anaconda Individual Edition<br>in as Anaconda Distribution). | ~ |
| If you accept the terms of<br>agreement to install Anacc                          | the agreement, dick I Agree to continue. You must accept the<br>onda3 2021.11 (64-bit).                                                                    |   |
| aconda, Inc                                                                       |                                                                                                    |   |
|                                                                                   |                                                                                                    |   |

4. 点击 Next, 如下图:

| 🔾 Anaconda3 2021.11 (6     | 4-bit) Setup                                                             |                                         | 2 <u>1</u> 42   |            | $\times$ |
|----------------------------|--------------------------------------------------------------------------|-----------------------------------------|-----------------|------------|----------|
| O ANACONDA.                | Select Installation Ty<br>Please select the type<br>Anaconda3 2021.11 (6 | <b>pe</b><br>of installation<br>4-bit). | n you would lik | e to perfo | rm for   |
| Install for:               |                                                                          |                                         |                 |            |          |
| () Just Me (recommended    |                                                                          |                                         |                 |            |          |
| O All Users (requires admi | n privileges)                                                            |                                         |                 |            |          |
|                            |                                                                          |                                         |                 |            |          |
|                            |                                                                          |                                         |                 |            |          |
|                            |                                                                          |                                         |                 |            |          |
| naconda, Inc. ————         |                                                                          |                                         |                 |            |          |
|                            | <                                                                        | Back                                    | Next >          | Can        | icel     |

5. 安装到默认安装位置,点击 Next,如下图:

| ANACONDA.                                                                                                    | Choose Install L<br>Choose the folde          | ocation<br>r in which to ins          | tall Anacor             | nda3 20   | )21.11 (64 | -bit) |
|----------------------------------------------------------------------------------------------------|-----------------------------------------------|---------------------------------------|-------------------------|-----------|------------|-------|
| Setup will install Anaconda<br>folder, click Browse and se                                                      | 3 2021.11 (64-bit) in<br>lect another folder. | the following for<br>Click Next to co | older. To in<br>ntinue. | istall in | a differen | t     |
|                                                                                                    |                                               |                                       |                         |           |            |       |
|                                                                                                    |                                               |                                       |                         |           |            |       |
|                                                                                                    |                                               |                                       |                         |           |            |       |
| Destination Folder                                                                                              |                                               |                                       |                         |           |            |       |
| Destination Folder                                                                                              | <u>a3</u>                                     |                                       |                         | Brow      | vse        |       |
| Destination Folder C:\Users\ziz\anaconda Space required: 3.0GB                                                  | 13                                            |                                       |                         | Brow      | wse        |       |
| Destination Folder<br>C:\Users\zjz\anaconda<br>Space required: 3.0GB<br>Space available: 11.1GB                 | <u>13</u>                                     |                                       |                         | Brow      | NSe        |       |
| Destination Folder<br>C:\Users\ziz\anacond<br>Space required: 3.0GB<br>Space available: 11.1GB<br>naconda, Inc. | <u>a3</u>                                     |                                       |                         | Brow      | wse        |       |

- 6. 下图中两个方框都要勾选,然后点击 Install,等待安装完成。
- 7. 安装完成后,从开始界面→Anaconda 中找到 jupyter notebook,如下图:

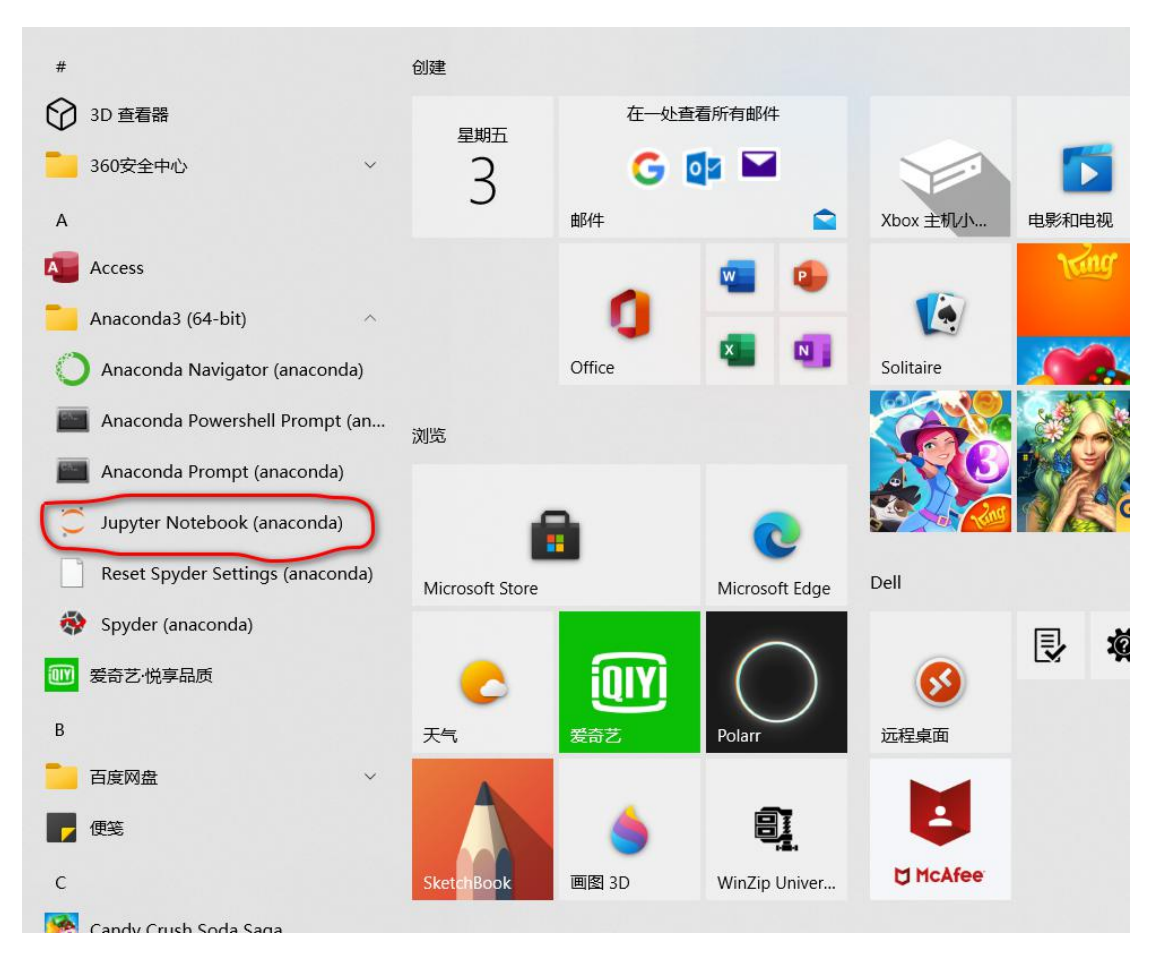

8. 打开 jupyter notebook,将最后一行的网址复制到浏览器(推荐

Chrome 或者 Edge 浏览器)中,如下图:

| 📁 Jupyter Notebook (anaconda)                                                                                                    | 0000                     |         | × |
|----------------------------------------------------------------------------------------------------|--------------------------|---------|---|
| <pre>[I 11:22:07.638 NotebookApp] The port 8888 is already in use, trying another port.<br/>[I 11:22:07.841 NotebookApp] JupyterLab extension loaded from D:\anaconda\lib\site-packages\jupyterLab<br/>[I 11:22:07.841 NotebookApp] JupyterLab application directory is D:\anaconda\share\jupyter\Lab<br/>[I 11:22:07.841 NotebookApp] Serving notebooks from local directory: C:\Users\zjz<br/>[I 11:22:07.841 NotebookApp] The Jupyter Notebook is running at:<br/>[I 11:22:07.841 NotebookApp] The Jupyter Notebook is running at:<br/>[I 11:22:07.841 NotebookApp] The Jupyter Notebook is running at:<br/>[I 11:22:07.841 NotebookApp] or http://localhost:8889/?token=e526cfa36719508fbbd6aec121759b65594f517ff5bc39<br/>[I 11:22:07.841 NotebookApp] or http://l27.0.0.1:8889/?token=e526cfa36719508fbbd6aec121759b65594f517ff5<br/>[I 11:22:07.841 NotebookApp] Use Control-C to stop this server and shut down all kernels (twice to skip<br/>[C 11:22:07.903 NotebookApp]</pre> | 998<br>ibc3998<br>confir | mation) | ~ |
| To access the notebook, open this file in a browser:<br>file:///C:/Users/zjz/AppData/Roaming/jupyter/runtime/nbserver-8080-open.html<br>Or copy and paste one of these URLs:<br>http://localbost:8889/2token=a526cfa36719508fbbd6aec121759b65594f517ff5bc3998<br>or http://127.0.0.1:8889/?token=e526cfa36719508fbbd6aec121759b65594f517ff5bc3998                                                                                                    |                          |         |   |
|                                                                                                    |                          |         |   |
|                                                                                                    |                          |         | ~ |

9. 新建一个 jupyter 文件进行测试,如下图:

| , Jupyter                                                                             | Quit Logout                       |
|---------------------------------------------------------------------------------------|-----------------------------------|
| Files Running Clusters                                                                |                                   |
| Select items to perform actions on them.                                              | Upload New 🗸 🕄                    |
| □ 0 - Desktop                                                                         | Name      Last Modified File size |
| ۵                                                                                     | seconds ago                       |
| 🗌 🥔 Untitled.ipynb                                                                    | Running seconds ago 72 B          |
| Anaconda3-2021.11-Windows-x86.exe                                                     | 24 minutes ago 424 MB             |
| Anaconda3-2021.11-Windows-x86_64.exe                                                  | 27 minutes ago 535 MB             |
| C Jupyter Untitled Last Checkpoint: a few seconds ago (unsaved changes)               | 2 Logout                          |
| File Edit View Insert Cell Kernel Widgets Help                                        | Trusted Python 3 O                |
| File     Edit     View     Insert     Cell     Kernel     Widgets     Help          ⓑ | Trusted Python 3 O                |

- 10.如果成功打印显示出 good, 证明安装测试成功。
- 11.如果没有显示任何信息(既没有打印输出 good,也没有任何报错 信息),请查看刚才打开的 jupyter 命令行,检查是否有 bad file descriptor 报错信息,类似下图:

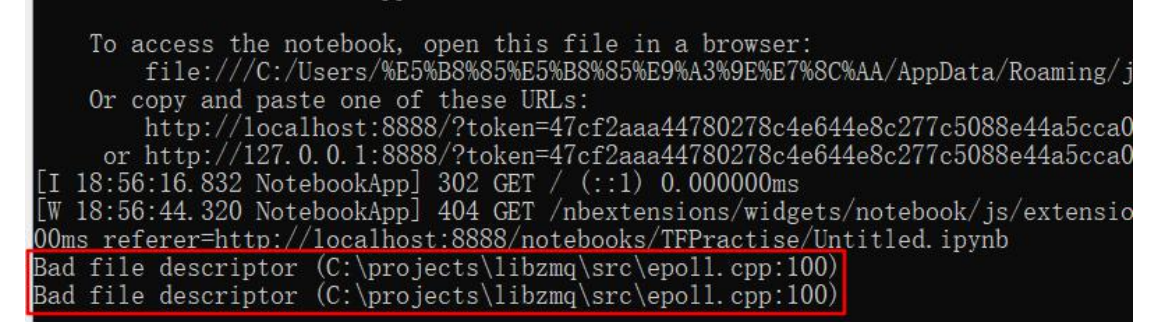

12.如果有类似上图的报错信息,请打开 cmd 命令行,执行如下命令

进行修复:

卸载 pyzmq 高版本,安装低版本 19.0.2 版

pip uninstall pyzmq

pip install pyzmq==19.0.2 -user

修复完成后,关闭上述全部已经打开的应用,重复步骤 7-10,再次进行测试。